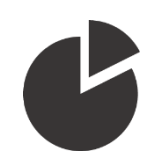

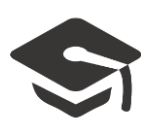

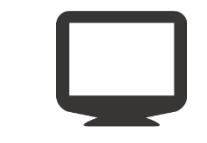

# Utilisation de la tablette tactile Wacom

# Utilisation du tableau blanc

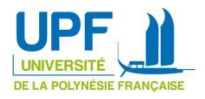

Pour lancer le logiciel de tableau blanc, double-cliquez sur l'icône suivante située sur le bureau :

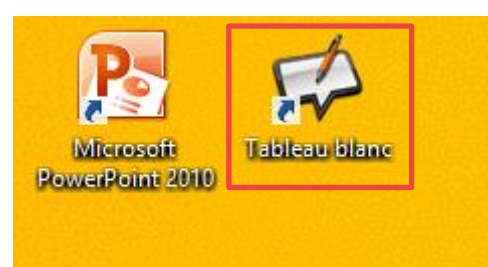

## Configuration de votre tableau

Au lancement du logiciel open sankoré, une nouvelle page est automatiquement créée. Vous avez la possibilité de choisir votre trame de fond en cliquant sur l'icône suivante du menu en haut de l'écran :

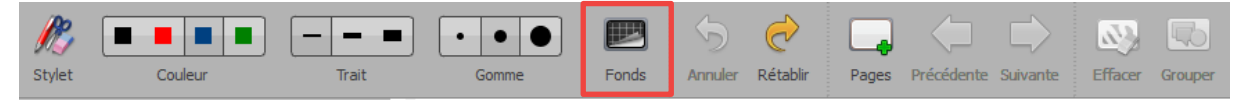

### Annotation

Pour commencer à rédiger sur votre page, sélectionnez tout d'abord votre épaisseur de trait ainsi que la couleur désirée :

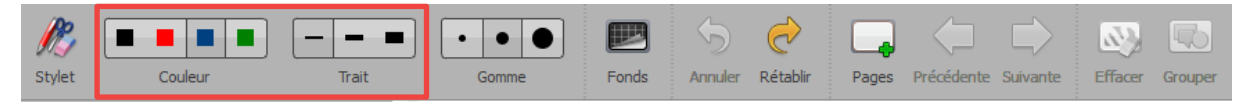

Dans la barre d'outils, en bas de l'écran, sélectionnez ensuite le stylo :

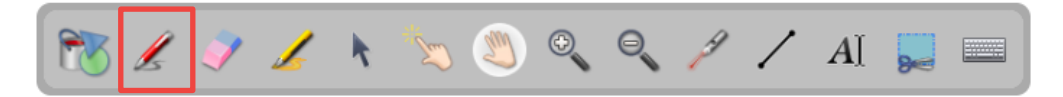

### Surlignage

Pour surligner un élément, cliquez simplement, dans la barre d'outils, en bas de l'écran sur l'icône suivante :

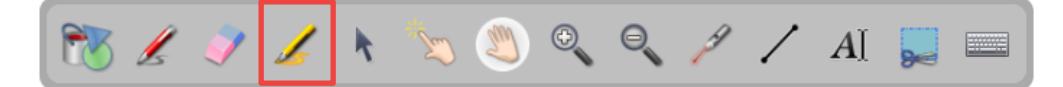

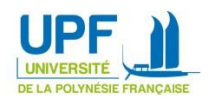

## Effacer un élément

Pour effacer une note ou un surlignage, sélectionnez l'outil Gomme dans la barre d'outils située en bas de l'écran :

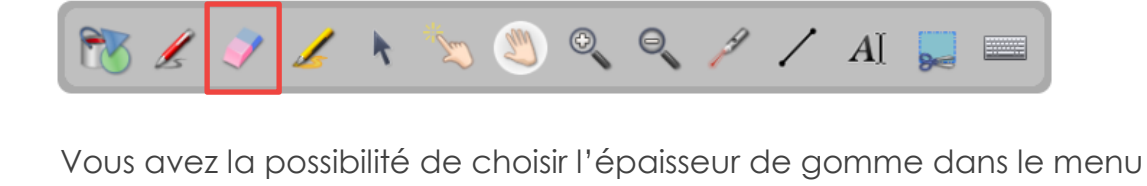

supérieur :

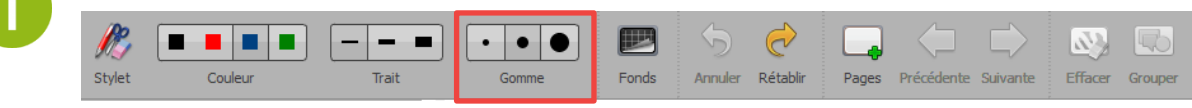

Pour effacer l'ensemble de vos notes sur la page, cliquez sur l'icône suivante, situez dans le menu supérieur de l'écran :

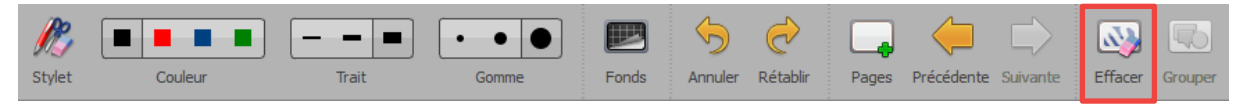

## Gestion de l'espace d'écriture

Lorsque vous manquez d'espace sur l'écran, pour apporter de nouvelles notes, plusieurs possibilités s'offrent à vous :

#### Se déplacer sur la page

Vous avez la possibilité de faire défiler la page dans n'importe quelle direction en choisissant l'icône de la main, puis en cliquant sur la page :

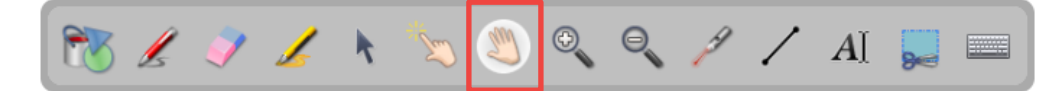

#### Utiliser les zooms

Vous pouvez également jouer avec les zooms pour, par exemple, agrandir l'espace d'écriture en dézoomant. Pour cela, sélectionnez l'icône suivante, puis cliquez sur la page pour appliquer l'effet :

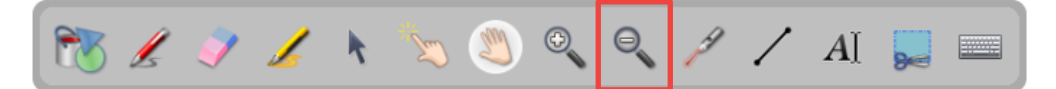

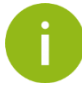

Chaque clic apportera un nouveau niveau de zoom.

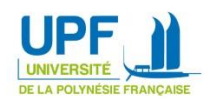

#### Créer une nouvelle page

Vous avez la possibilité de créer une nouvelle page vierge tout en conservant vos précédentes annotations en cliquant sur l'icône suivante :

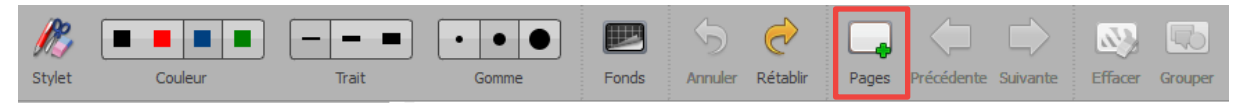

Vous avez ensuite la possibilité de naviguer entre les pages créées grâce au menu latéral gauche (figure 1). Ce menu n'est pas ouvert par défaut, pour le faire apparaître cliquez sur l'icône dans le coin supérieur gauche de l'écran (figure 2) :

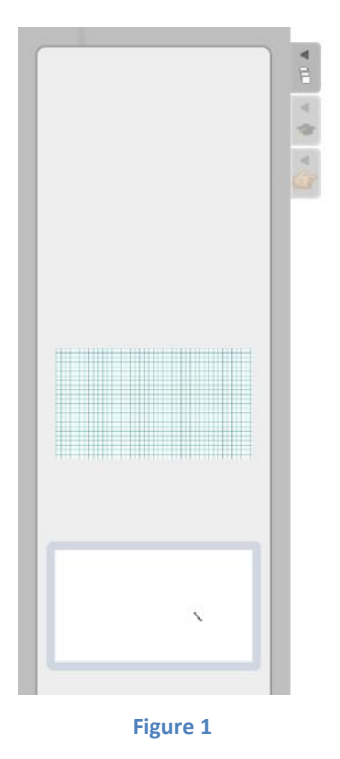

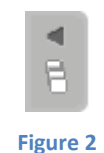

Pour toute question ou demande de prise en main, contactez le pôle TICE <u>espadon@upf.pf</u>

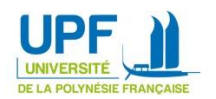